# فاشكتساو UCS ل يزكرملا ليجستلا اهحالصإو ءاطخألا

تايوتحملا

# ەمدقملا

نم ةدحوملا ةبسوحلا ماظن ليجست تاوطخ دنتسملا اذه فصي UCS عم UCS تالاجم - Cisco نم ةدحوملا ةب فصي UCS ريدم نم ليجستلا عارجا نكمي ،UCS 1.5 نم يزكرملا رادصإلا لبق Central. رادصإلاا .طقف UCS ريدم نم ليجستلا عارجا نكمي UCS 1.5 نم يزكرملا رادصإلا لبق 1.5 1.5 ع UCS Central نم لك نم ليجستلا عارجا نكمي ،هدعب امو 1.5

# ةمدختسملا تانوكملا

UCS زارطلا يزكرملا 2.0(1a)

UCS 3.1(3a) ريدم

ةيلمعم ةزهجأ يه ةمدختسملا ةزهجألا عيمج

# ءارجإلا

UCS: لاجم نم ليجستلا ةيلمع

جمانربل CatUCS Manager کلع رقناو Admin-> Communication Management-> UCS Central.

. UCS Central م<mark>ادختساب ليجستلا</mark> ددح

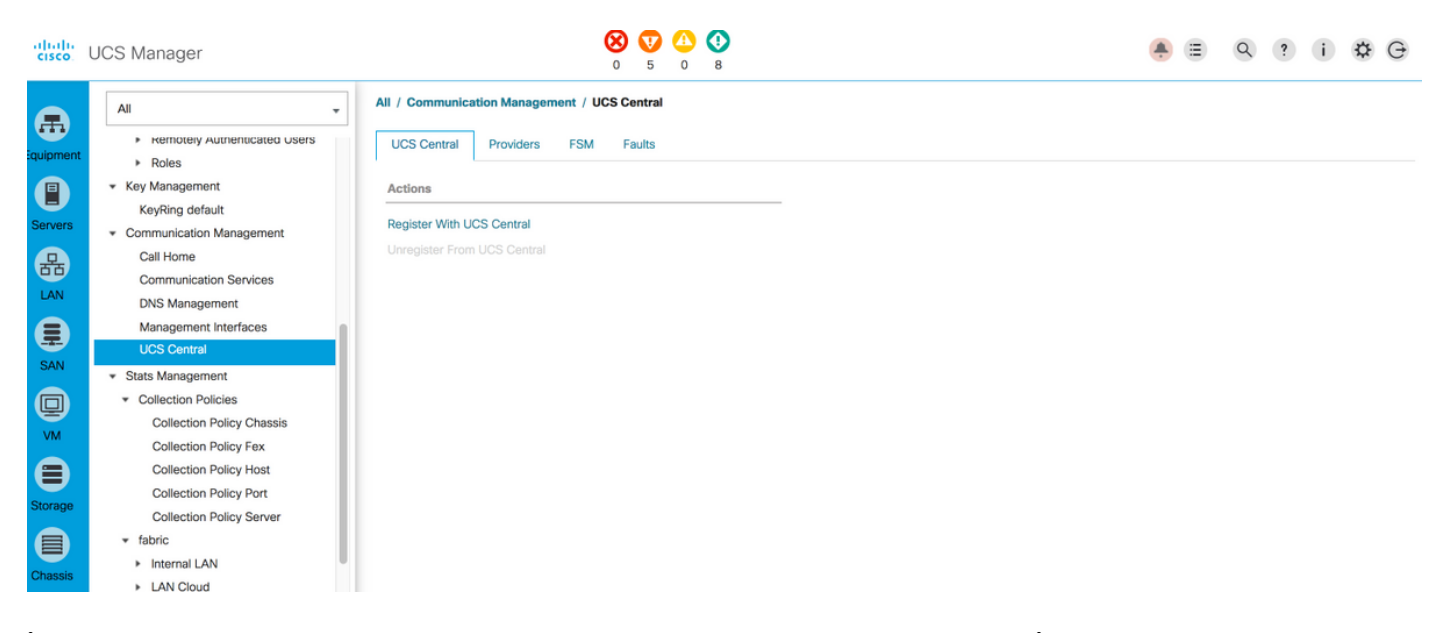

لي جستل ةسرامم لصفأ امئاد) UCS Central ل **كرتشملا رسل**او **IP ناونع /فيضملا مسا** لخدأ UCS Central ناونع رييغت نكمي ثيح ،فيضملا مسا مادختساب IP ناونع رييغت نكمي ثير للجملا ليجست متي امنيب

دعب ەرييغت نكمي امك .ليجستلا ءانثأ **جەنلا ليلحت يف مكحتلا رصنع** نييعت نكمي ليجستلا.

| Register With UCS Central     |                       | ? ×                                                                                                    |
|-------------------------------|-----------------------|----------------------------------------------------------------------------------------------------|
| Hostname/IP Address : 172.    | 16.16.190             |                                                                                                    |
| Shared Secret :               |                       |                                                                                                    |
| All Global                    |                       |                                                                                                    |
| Policy Resolution Control     |                       |                                                                                                    |
| Infrastructure & Catalog Firm | ware : O Local Global | Determines whether the Capability Catalog and infrastructure<br>firmware policy are defined locally or come from Cisco UCS<br>Central.                                      |
| Time Zone Management          | : O Local Global      | Determines whether the time zone and NTP server settings are<br>defined locally or comes from Cisco UCS Central.                                                            |
| Communication Services        | : O Local Global      | Determines whether HTTP, CIM XML, Teinet, SNMP, web session<br>limits, and Management Interfaces Monitoring Policy settings are<br>defined locally or in Cisco UCS Central. |
| Global Fault Policy           | : OLLocal Global      | Determines whether the Global Fault Policy is defined locally or in<br>Cisco UCS Central.                                                                                   |
| User Management               | : OLocal Global       | Determines whether authentication and native domains, LDAP,<br>RADIUS, TACACS+, trusted points, locales, and user roles are<br>defined locally or in Cisco UCS Central.     |
| DNS Management                | : O Local Global      | Determines whether DNS servers are defined locally or in Cisco<br>UCS Central.                                                                                              |
|                               |                       | OK Cancel                                                                                                    |

#### Register With UCS Central

| Hostname/IP Address :   | ucscentral.cisco.com          |                                                                                                    |
|-------------------------|-------------------------------|----------------------------------------------------------------------------------------------------|
| Shared Secret :         |                               |                                                                                                    |
| All Global              |                               |                                                                                                    |
| Policy Resolution Con   | trol                          |                                                                                                    |
| Infrastructure & Catalo | g Firmware : O Local O Global | Determines whether the Capability Catalog and infrastructure<br>firmware policy are defined locally or come from Cisco UCS<br>Central.                                      |
| Time Zone Manageme      | nt : O Local O Global         | Determines whether the time zone and NTP server settings are defined locally or comes from Cisco UCS Central.                                                               |
| Communication Servic    | es : O Local O Global         | Determines whether HTTP, CIM XML, Telnet, SNMP, web session<br>limits, and Management Interfaces Monitoring Policy settings are<br>defined locally or in Cisco UCS Central. |
| Global Fault Policy     | : O Local O Global            | Determines whether the Global Fault Policy is defined locally or in Cisco UCS Central.                                                                                      |
| User Management         | : O Local O Global            | Determines whether authentication and native domains, LDAP,<br>RADIUS, TACACS+, trusted points, locales, and user roles are<br>defined locally or in Cisco UCS Central.     |
| DNS Management          | : O Local O Global            | Determines whether DNS servers are defined locally or in Cisco<br>UCS Central.                                                                                              |
|                         |                               | OK Cancel                                                                                                    |

## ليجستلا ةيلمع نم ققحتلل (ةدودحملا ةلاحلا زامج) **FSM** قلاح ةبقارمب مق.

| All / Communication Management / UCS Central |                           |                         |         |                      |         |  |  |
|----------------------------------------------|---------------------------|-------------------------|---------|----------------------|---------|--|--|
| UCS Central Providers                        | FSM Faults                |                         |         |                      |         |  |  |
| UCS Central Registration                     | Policy Resolution Control |                         |         |                      |         |  |  |
| FSM Status                                   | Success                   |                         |         |                      | 1       |  |  |
| Description                                  | :                         |                         |         |                      |         |  |  |
| Current FSM Name                             | : Register Fsm            |                         |         |                      |         |  |  |
| Completed at                                 | 2017-08-18T13:02:42Z      |                         |         |                      |         |  |  |
| Progress Status                              | :                         | 100%                    |         |                      |         |  |  |
| Remote Invocation Result                     | : Not Applicable          |                         |         |                      |         |  |  |
| Remote Invocation Error Code                 | : None                    |                         |         |                      |         |  |  |
| Remote Invocation Description                | 1:                        |                         |         |                      |         |  |  |
| <ul> <li>Step Sequence</li> </ul>            |                           |                         |         |                      |         |  |  |
|                                              |                           |                         |         |                      |         |  |  |
| Order                                        | Name                      | Description             | Status  | Timestamp            | Retried |  |  |
| 1                                            | Register Fsm Execute      | Register FSM Execute(FS | Success | 2017-08-18T13:02:42Z | 2       |  |  |
|                                              |                           |                         |         |                      |         |  |  |
|                                              |                           |                         |         |                      |         |  |  |
|                                              |                           |                         |         |                      |         |  |  |
|                                              |                           |                         |         |                      |         |  |  |

#### نم ليجستلا ةيلمع UCS Central:

.**لاجملا ةرادإ** ىلإ لقتناو **ماظنلا تاودأ** قوف رقناو UCS Central ليغشتب مق

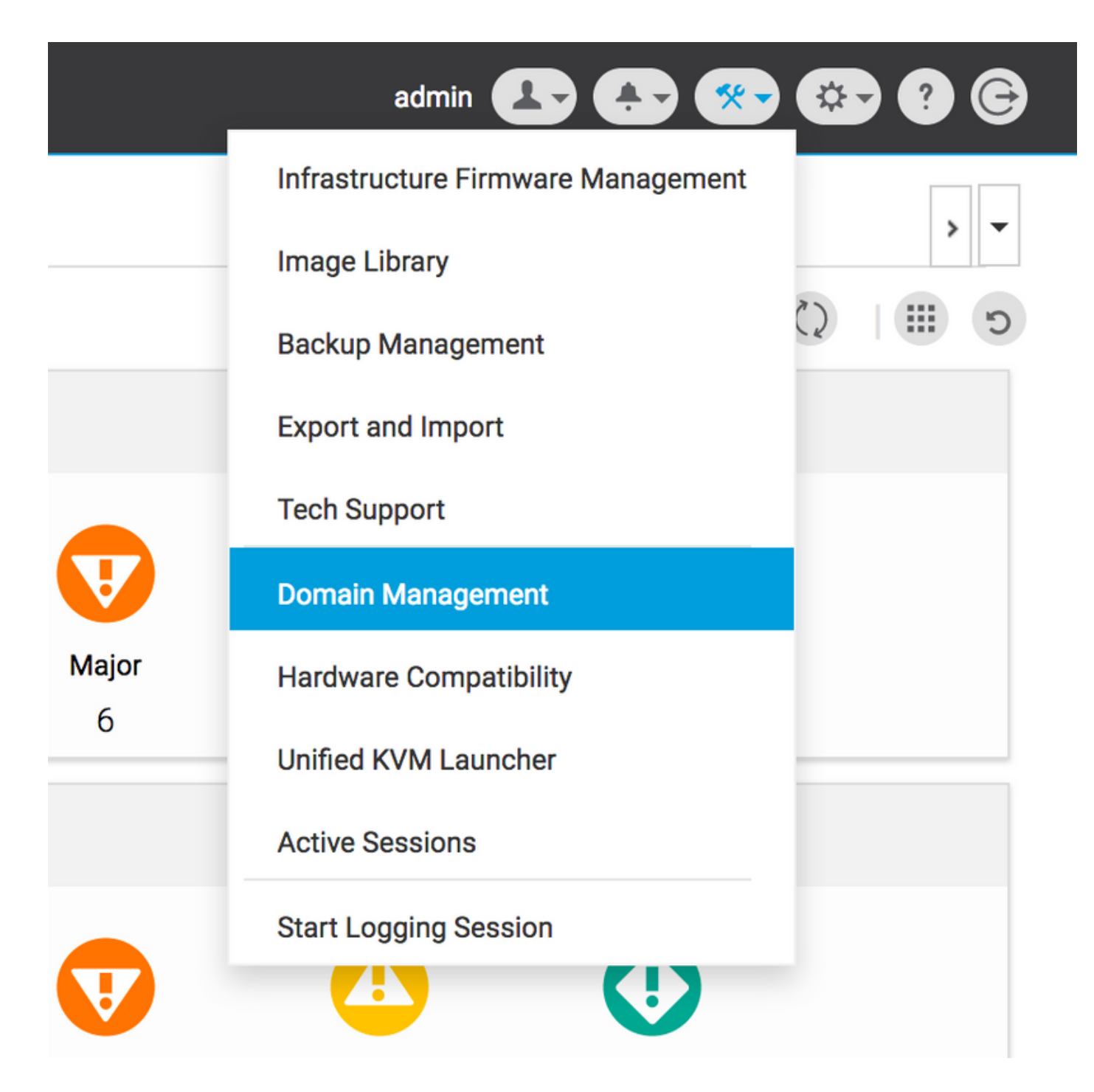

.ىنميلا ةيوازلا يف **لاجم ليجست** قوف رقنا

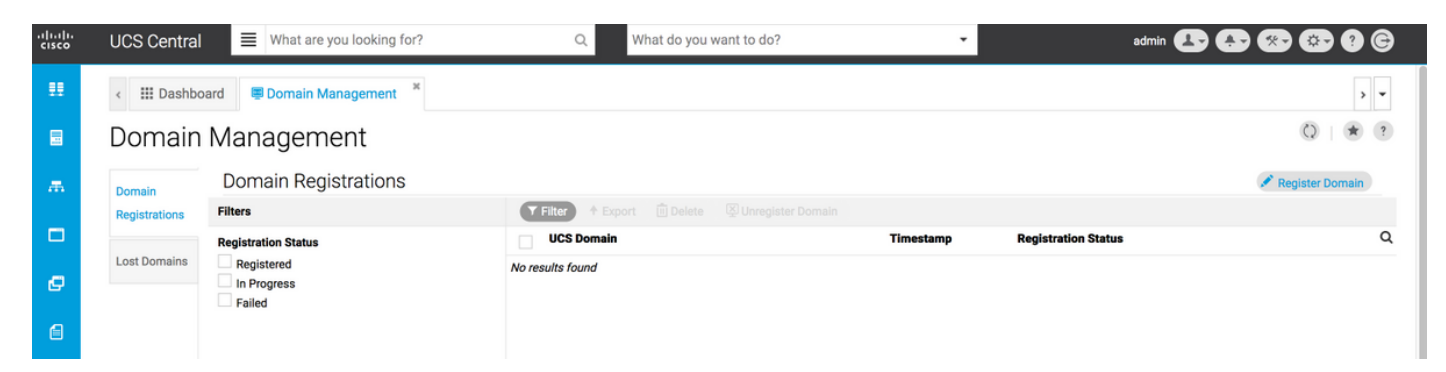

لا تلخد **مسا** ددج .ةملكو **مساٍ لمعتسم** لوؤسملاو **ناونع hostname/IP** لاجم UCS لا تلخد لضفأ رييغت امئاد نكمي) **.ليجستلا** ىلع رقناو UCS Central ب صاخلا **IP ناونع/فيضملا** DNS، لاخدا مادختساب IP ناونعك فيضملا مسا مادختساب يزكرملا UCS ليجستل ةسرامم .(لاجملا ليجست متي امنيب

#### Domain to UCS Central Register

| D. Free    | IICS Central System Profile - Date & Lime                                                             |               |
|------------|----------------------------------------------------------------------------------------------------|---------------|
| Resolution | In addition of HTTPS is supported on the Domain it must be enabled in order to register with LICS     | Central       |
| Control    | in addition, in this Polis adpported on the bornain, it must be enabled in order to register with oco | oenna.        |
|            | UCS Domain Hostname/IP Address *                                                                      |               |
|            | ucsdomain.cisco.com                                                                                   |               |
|            | UCS Domain User Name *                                                                                |               |
|            | admin                                                                                                 |               |
|            | UCS Domain Password                                                                                   |               |
|            |                                                                                                    |               |
|            | Registration Hostname/IP address from UCS Central                                                     |               |
|            | hk-central-2                                                                                          |               |
|            | Cisco best practice is to register UCS Domains to UCS Central                                         |               |
|            | using the Fully Qualified Domain Name (FQDN). If you register the                                     |               |
|            | the IP address of UCS Central, you will need to unregister and re-                                    |               |
|            | register the UCS Domain to UCS Central.<br>UCS Central System Profile - DNS                           |               |
|            |                                                                                                    |               |
|            |                                                                                                    |               |
|            |                                                                                                    |               |
|            |                                                                                                    | Cancel Regist |

**نيوكتلا ةلاح** بيوبتلا ةمالع نم FSM ةلاح ةبقارم نكمي.

|                                                |                           |                     | 🖍 Register Domain |
|------------------------------------------------|---------------------------|---------------------|-------------------|
| 🝸 Filter 🕈 Export 📋 Delete 🖾 Unregister Domain |                           |                     |                   |
| UCS Domain                                     | Timestamp                 | Registration Status | Q                 |
| 172.16.16.153                                  | 17-Aug-2017<br>3:42:05 PM | In Progress         |                   |
|                                                |                           |                     |                   |

# اهحالصاٍو ةعئاشلا ليجستلا ءاطخأ فاشكتسأ

UCS نم لاجملال ليجست دنع ةئطاخ UCS لاجمل لوؤسملا رورم ةملك **1: ويرانيسل** Central.

ىرخأ ةرم ليجستلا لواحو لوؤسملا رورم ةملك حيحصتب مق **:حالصإلا** 

UCS Central نم FSM ةلاح

\* ?

## Domain Registrations Configuration Status

| system FS<br>Regist            | <b>M Name</b><br>ration Fail                  | <b>status</b><br>Registratior | n Fail                                                                                   | Progress Status                                       |                           | FSM Details                   |         |
|--------------------------------|-----------------------------------------------|-------------------------------|------------------------------------------------------------------------------------------|-------------------------------------------------------|---------------------------|-------------------------------|---------|
| current St<br>Author<br>Creder | <sup>age Name</sup><br>rizing Admin<br>ntials | stage Status<br>Failed        |                                                                                          | Retries<br>1                                          |                           | Time Stamp<br>17-Aug-2017 3:4 | 0:54 PM |
| Order                          | Name                                          |                               | Description                                                                              |                                                       | Timestamp                 | Retries                       | Status  |
| 3                              | Remote Domain Reg Check St                    | atus                          |                                                                                          |                                                       |                           | 0                             | Skipped |
| 2                              | Remote Domain Reg Push Sha                    | ared Secret                   |                                                                                          |                                                       |                           | 0                             | Skipped |
| 1                              | Authorizing Admin Credentials                 | :                             | Authorizing the admir<br>remote domain(FSM-<br>STAGE:sam:dme:Polio<br>nReg:Registration) | n credentials against the<br>cyControlEpOpRemoteDomai | 17-Aug-2017<br>3:40:54 PM | 1                             | Failed  |

## لاجمو يزكرملا UCS تيقوت ةنمازم متت مل :2 ويرانيسلا UCS.

.ىرخأ ةرم ةلكيەلا ءارجإ لواح مث UCS لاجمو UCS Central ىلع تقولا ةنمازمب مق **:حالصإلا** 

.تقولاا حيحصتل هاندأ طابترالاا يف UCS **قرادا يف يرابجإلاا تقولاا ةنمازم** ىلإ عجرا

https://www.cisco.com/c/en/us/td/docs/unified\_computing/ucs/ucs-central/GUI-User-Guides/Operations/b\_UCSC\_Ops\_Guide\_2\_0/b\_UCSC\_Ops\_Guide\_2\_0\_chapter\_01100.html

UCS ريدم نم FSM ةلاح

\* ?

Close

#### All / Communication Management / UCS Central

| UCS Central Providers         | FSM Faults                 |                                |             |                      |         |
|-------------------------------|----------------------------|--------------------------------|-------------|----------------------|---------|
| UCS Central Registration      | Policy Resolution Control  |                                |             |                      |         |
| FSM Status                    | : In Progress              |                                |             |                      |         |
| Description                   | :                          |                                |             |                      |         |
| Current FSM Name              | : Repair Cert              |                                |             |                      |         |
| Completed at                  | :                          |                                |             |                      |         |
| Progress Status               | :                          | 0%                             |             |                      |         |
| Remote Invocation Result      | : Resource Unavailable     |                                |             |                      |         |
| Remote Invocation Error Code  | : 5                        |                                |             |                      |         |
| Remote Invocation Description | : UCSM and UCS Central tim | e is not synchronized. Retryir | ıg          |                      |         |
| Step Sequence                 |                            |                                |             |                      |         |
| 0                             |                            |                                |             |                      |         |
| Order                         | Name                       | Description                    | Status      | Timestamp            | Retried |
| 1                             | Repair Cert Verify Guid    | verifying GUID of UCS Ce       | In Progress | 2017-08-17T22:41:53Z | 1       |
| 2                             | Repair Cert Unregister     |                                | Pending     |                      | 0       |
| 3                             | Repair Cert Clean Old Data |                                | Pending     |                      | 0       |
| 4                             | Repair Cert Request        |                                | Pending     |                      | 0       |
| 5                             | Repair Cert Verify         |                                | Pending     |                      | 0       |
|                               |                            |                                |             |                      |         |
|                               |                            |                                |             |                      |         |
|                               |                            |                                |             |                      |         |

## ليجستلا ءانثأ ئطاخ كرتشم رس لاخدإ متي :3 ويرانيسلا لاجم نم UCS.

ىرخأ ةرم خسنلاا ءارجإ لواحو حيحصلا كرتشملا رسلا لخدأ **:حالصإلا**.

."كرتشملا رسلا" رييغتل هاندأ طابترالا يف **"كرتشملا رسلا" نييعت ةداعإ** ىلإ عجرا".

https://www.cisco.com/c/en/us/td/docs/unified\_computing/ucs/ucs-central/install-upgrade/2-0/b\_Cisco\_UCSC\_Install\_and\_Upgrade\_Guide\_2\_0/b\_Cisco\_UCSC\_Install\_and\_Upgrade\_Guide\_ 2\_0\_chapter\_0101.html#task\_8299DFA4853049068C7E384F5E8FF493

UCS ريدم نم FSM ةلااح

#### All / Communication Management / UCS Central

| UCS Central Providers          | FSM Faults                                                                                                    |                                         |                                                                   |                                   |                                                                                                    |
|--------------------------------|----------------------------------------------------------------------------------------------------|-----------------------------------------|-------------------------------------------------------------------|-----------------------------------|----------------------------------------------------------------------------------------------------|
| UCS Central Registration       | Policy Resolution Control                                                                                                    |                                         |                                                                   |                                   |                                                                                                    |
| FSM Status                     | : Fail                                                                                                    |                                         |                                                                   |                                   |                                                                                                    |
| Description                    | :                                                                                                    |                                         |                                                                   |                                   |                                                                                                    |
| Current FSM Name               | : Repair Cert                                                                                                    |                                         |                                                                   |                                   |                                                                                                    |
| Completed at                   | 2017-08-17T22:45:38Z                                                                                                    |                                         |                                                                   |                                   |                                                                                                    |
| Progress Status                | :                                                                                                    | 0%                                      |                                                                   |                                   |                                                                                                    |
| Remote Invocation Result       | : Failure                                                                                                    |                                         |                                                                   |                                   |                                                                                                    |
| Remote Invocation Error Code   | : 5                                                                                                    |                                         |                                                                   |                                   |                                                                                                    |
| Remote Invocation Description  | shared secret mismatch                                                                                                    |                                         |                                                                   |                                   |                                                                                                    |
| Step Sequence                  |                                                                                                    |                                         |                                                                   |                                   |                                                                                                    |
|                                |                                                                                                    |                                         |                                                                   |                                   |                                                                                                    |
|                                |                                                                                                    |                                         |                                                                   |                                   |                                                                                                    |
| Order                          | Name                                                                                                    | Description                             | Status                                                            | Timestamp                         | Retried                                                                                                    |
| Order<br>1                     | Name<br>Repair Cert Verify Guid                                                                                                    | Description<br>verifying GUID of UCS Ce | Status<br>In Progress                                             | Timestamp<br>2017-08-17T22:43:10Z | Retried                                                                                                    |
| Order<br>1<br>2                | Name<br>Repair Cert Verify Guid<br>Repair Cert Unregister                                                                            | Description<br>verifying GUID of UCS Ce | Status<br>In Progress<br>Pending                                  | Timestamp<br>2017-08-17T22:43:10Z | Retried<br>2<br>0                                                                                                   |
| Order<br>1<br>2<br>3           | Name<br>Repair Cert Verify Guid<br>Repair Cert Unregister<br>Repair Cert Clean Old Data                                              | Description<br>verifying GUID of UCS Ce | Status<br>In Progress<br>Pending<br>Pending                       | Timestamp<br>2017-08-17T22:43:10Z | Retried<br>2<br>0<br>0                                                                                              |
| Order<br>1<br>2<br>3<br>4      | Name<br>Repair Cert Verify Guid<br>Repair Cert Unregister<br>Repair Cert Clean Old Data<br>Repair Cert Request                       | Description<br>verifying GUID of UCS Ce | Status<br>In Progress<br>Pending<br>Pending<br>Pending            | Timestamp<br>2017-08-17T22:43:10Z | Retried<br>2<br>0<br>0<br>0                                                                                         |
| Order 1 2 3 4 5                | Name<br>Repair Cert Verify Guid<br>Repair Cert Unregister<br>Repair Cert Clean Old Data<br>Repair Cert Request<br>Repair Cert Verify | Description<br>verifying GUID of UCS Ce | Status<br>In Progress<br>Pending<br>Pending<br>Pending<br>Pending | Timestamp<br>2017-08-17T22:43:10Z | Retried           2           0           0           0           0           0           0           0           0 |
| Order<br>1<br>2<br>3<br>4<br>5 | Name<br>Repair Cert Verify Guid<br>Repair Cert Unregister<br>Repair Cert Clean Old Data<br>Repair Cert Request<br>Repair Cert Verify | Description<br>verifying GUID of UCS Ce | Status<br>In Progress<br>Pending<br>Pending<br>Pending<br>Pending | Timestamp<br>2017-08-17T22:43:10Z | Retried           2           0           0           0           0           0           0           0             |

# UCS ريدمب لاصتالا UCS Central ىلع رذعتي :4 ويرانيسلا UCS ليجستلا ءانثأ

.443 ىلع UCS Central و UCS نيب لاصتالا عنمي ةيامح رادج دوجو مدع نم دكأت **:حالصإلا** 

#### UCS ريدم نم FSM ةلاح

#### All / Communication Management / UCS Central

| UCS Central Providers             | FSM Faults                 |                          |             |                      |         |
|-----------------------------------|----------------------------|--------------------------|-------------|----------------------|---------|
| UCS Central Registration          | Policy Resolution Control  |                          |             |                      |         |
| FSM Status                        | : In Progress              |                          |             |                      |         |
| Description                       | :                          |                          |             |                      |         |
| Current FSM Name                  | : Repair Cert              |                          |             |                      |         |
| Completed at                      | :                          |                          |             |                      |         |
| Progress Status                   | :                          | 0%                       |             |                      |         |
| Remote Invocation Result          | : Not Applicable           |                          |             |                      |         |
| Remote Invocation Error Code      | : None                     |                          |             |                      |         |
| Remote Invocation Description     | :                          |                          |             |                      |         |
| <ul> <li>Step Sequence</li> </ul> |                            |                          |             |                      |         |
|                                   |                            |                          |             |                      |         |
| Order                             | Name                       | Description              | Status      | Timestamp            | Retried |
| 1                                 | Repair Cert Verify Guid    | verifying GUID of UCS Ce | In Progress | 2017-08-17T22:49:34Z | 1       |
| 2                                 | Repair Cert Unregister     |                          | Pending     |                      | 0       |
| 3                                 | Repair Cert Clean Old Data |                          | Pending     |                      | 0       |
| 4                                 | Repair Cert Request        |                          | Pending     |                      | 0       |
| 5                                 | Repair Cert Verify         |                          | Pending     |                      | 0       |
|                                   |                            |                          |             |                      |         |

ةمجرتاا مذه لوح

تمجرت Cisco تايان تايانق تال نم قعومجم مادختساب دنتسمل اذه Cisco تمجرت ملاعل العامي عيمج يف نيم دختسمل لمعد يوتحم ميدقت لقيرشبل و امك ققيقد نوكت نل قيل قمجرت لضفاً نأ قظعالم يجرُي .قصاخل امهتغلب Cisco ياخت .فرتحم مجرتم اممدقي يتل القيفارت عال قمجرت اعم ل احل اوه يل إ أم اد عوجرل اب يصوُتو تامجرت الاذة ققد نع اهتي لوئسم Systems الما يا إ أم الا عنه يل الان الانتيام الال الانتيال الانت الما